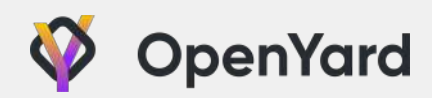

# Микропрограммное обеспечение OYBoot 0.2 Руководство пользователя

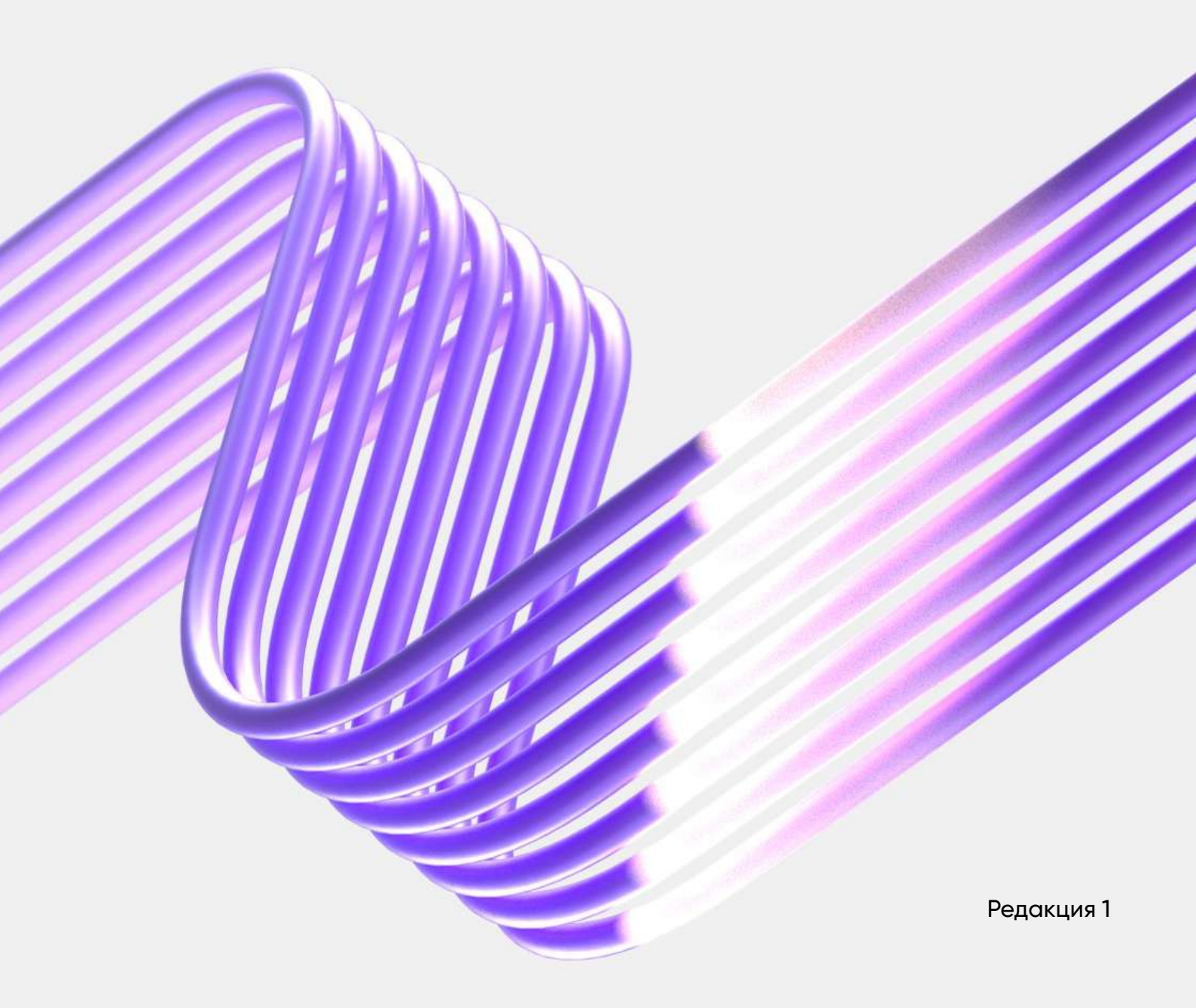

## Авторские права

Все торговые марки и товарные знаки, упомянутые в настоящем документе, принадлежат соответствующим правообладателям.

Информация, содержащаяся в настоящем документе, защищена законом об авторском праве и является собственностью ООО «Центр Открытых Разработок».

Предприятие-изготовитель оставляет за собой право без дополнительного уведомления вносить изменения в настоящий документ.

Информация, приведенная в настоящем документе, может быть изменена без предварительного уведомления. Изменения будут опубликованы в новой редакции документа и на сайте компании http://www.openyard.ru.

Настоящий документ не может быть скопирован, переведен, передан или опубликован в любой форме и любым способом без предварительного письменного разрешения ООО «Центр Открытых Разработок».

# О документе

Настоящий документ содержит информацию о работе с ПО ОУВоот предварительной версии (0.2).

# История изменений

| Редакция | Изменения       | Дата       |
|----------|-----------------|------------|
| 1        | Документ создан | 03.02.2025 |

# Условные обозначения

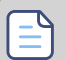

1

Важная информация.

Меры предосторожности во избежание нарушения работы оборудования.

# Список сокращений

| Сокращение | Термин                                    |
|------------|-------------------------------------------|
| ПО         | Программное обеспечение                   |
| OC         | Операционная система                      |
| ACHI       | Advanced Host Controller Interface        |
| API        | Application Programming Interface         |
| СА         | Certification Authority                   |
| GUID       | Globally Unique Identifier                |
| IP         | Internet Protocol                         |
| MAC        | Media Access Control                      |
| HID        | Human Interface Device                    |
| PCle       | Peripheral Component Interconnect Express |
| POST       | Power-On Self-Test                        |
| RAID       | Redundant Array of Independent Disks      |
| RAM        | Random-Access Memory                      |
| SATA       | Serial Advanced Technology Attachment     |
| SMM        | System Management Mode                    |
| TLs        | Transport Layer Security                  |
| USB        | Universal Serial Bus                      |
| UEFI       | Unified Extensible Firmware Interface     |

# Содержание

| 1. Общие сведения о ПО                      |    |
|---------------------------------------------|----|
| 2. Интерфейс OYBoot Setup                   | 9  |
| 3. Меню System Information                  | 12 |
| 4. Меню System Configuration                |    |
| 4.1. Chipset Configuration                  |    |
| 4.1.1. USB Configuration                    | 16 |
| 4.1.2. SATA Configuration                   | 17 |
| 4.1.3. sSATA Configuration                  |    |
| 4.2. CPU Configuration                      | 19 |
| 4.3. BMC LAN Configuration                  |    |
| 5. Меню System Security                     |    |
| 5.1. TLS Auth Configuration                 | 22 |
| 5.1.1. Server CA Configuration              | 23 |
| 5.2. Secure Boot Configuration              |    |
| 5.3. User Password Options                  |    |
| 6. Меню Device Manager                      |    |
| 6.1. Driver Health Manager                  |    |
| 6.2. RAM Disk Configuration                 |    |
| 6.2.1. Create raw                           | 29 |
| 6.3. Network Device List                    |    |
| 6.4. Varstore Info                          |    |
| 6.5. SetVariable BLock                      |    |
| 6.6. Hardware Changes Check                 |    |
| 7. Меню Boot Manager                        |    |
| 8. Меню Boot Maintenance Manager            | 34 |
| 8.1. Boot Options                           |    |
| 8.2. Driver Options                         |    |
| 8.2.1. Add Driver Option                    |    |
| 8.2.2. Delete Driver Option                 |    |
| 8.2.3. Change Driver Option                 |    |
| 8.3. Console Options                        | 40 |
| 8.3.1. Console Input Device Select          | 41 |
| 8.3.2. Console Output Device Select         | 42 |
| 8.3.3. Console Standard Error Device Select | 43 |
| 8.3.4. Console Output Mode Select           |    |

## 1. Общие сведения о ПО

Системное ПО OYBoot предназначено для установки на вычислительные системы на базе процессоров Intel Xeon v3.

ПО ОҮВоот выполняет следующие функции:

- проверка работоспособности аппаратного обеспечения системы;
- загрузка ОС;
- предоставление АРІ для работы с системой;
- настройка параметров системы.

# 2. Интерфейс OYBoot Setup

Настройка OYBoot осуществляется в пользовательском интерфейсе OYBoot Setup.

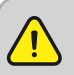

Все изменения в настройках OYBoot Setup должны производиться только квалифицированным персоналом, ознакомленным с настоящим документом. Некорректные настройки могут привести к нестабильной работе системы.

Для входа в интерфейс:

- включите (или перезагрузите) систему;
- дождитесь появления заставки OYBoot с приглашением входа в интерфейс "Press DELETE to enter OYBoot Setup"
- нажмите клавишу Delete.

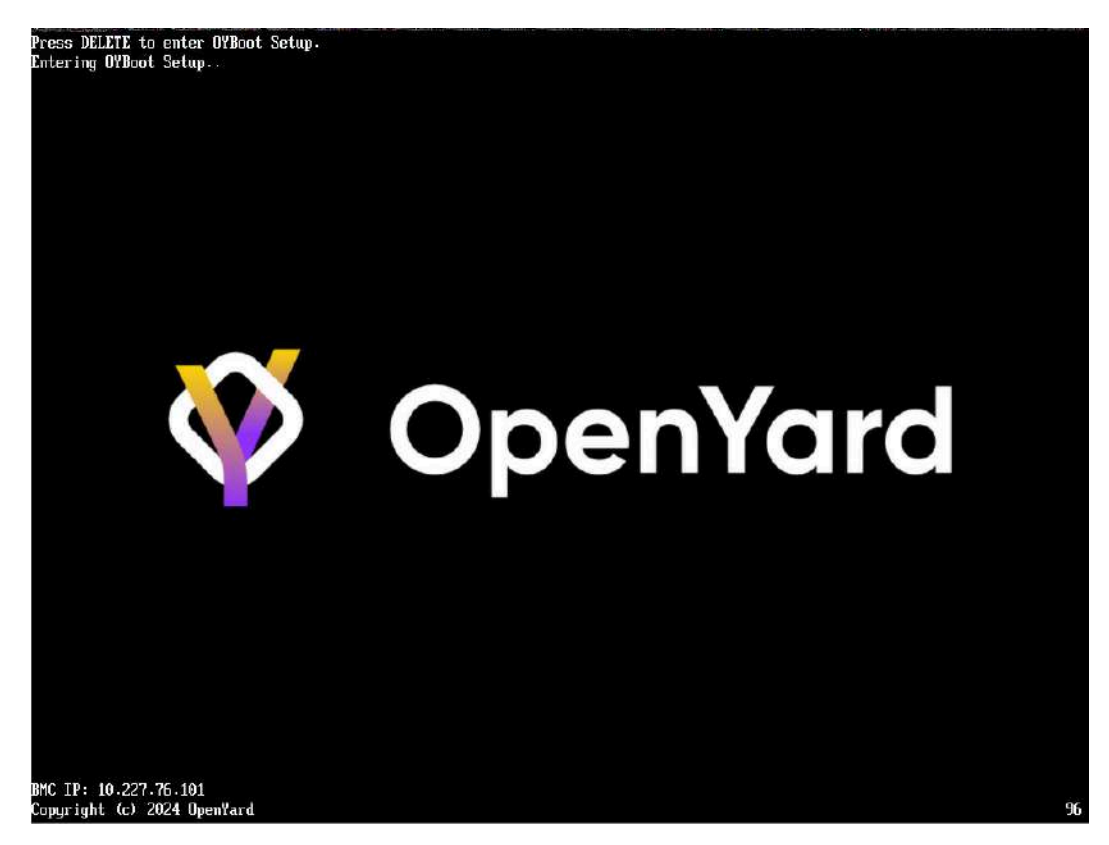

Информация о результатах диагностики аппаратного обеспечения системы выводится в виде POST-кодов, отображаемых в нижнем правом углу заставки OYBoot. Описание POSTкодов приведено в разделе.

После входа появится главное меню интерфейса.

#### OYBoot Setup

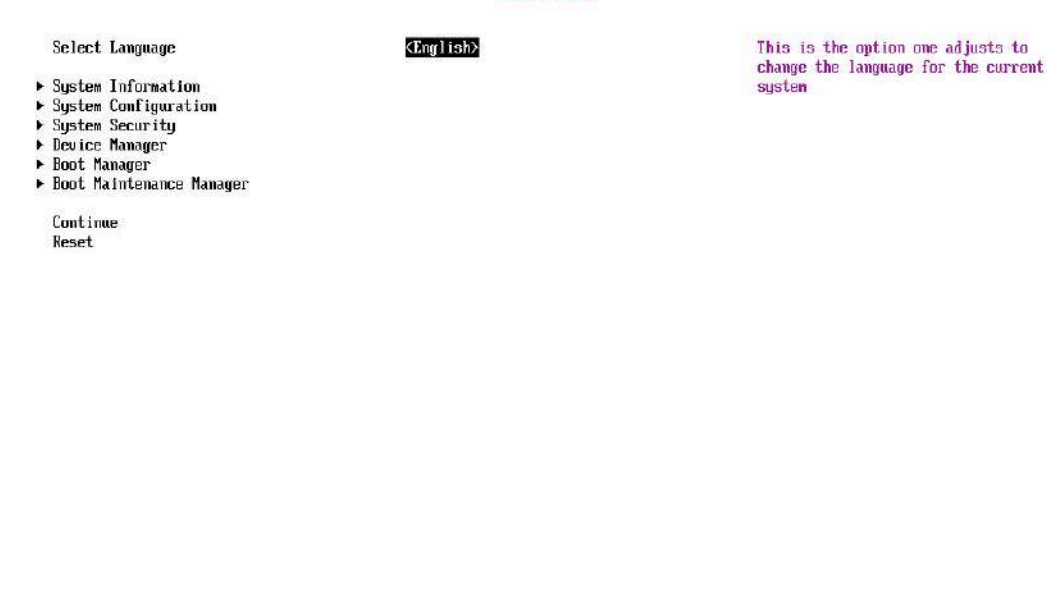

†1-Move Highlight

<Enter>=Select Entry

#### Select Language

Задает язык интерфейса.

#### System Information

Отображает основную информацию о системе (см. раздел 3).

#### System Configuration

Используется для настройки конфигурации основных вычислительных и сетевых компонентов системы (см. раздел 4).

#### System Security

Используется для настройки параметров информационной безопасности (см. раздел 5).

#### **Device Manager**

Используется для настройки конфигураций различных компонентов системы (см. раздел 6).

#### **Boot Manager**

Используется для загрузки ОС из выбранного источника загрузки (см. раздел 7).

#### **Boot Maintenance Manager**

Используется для управления опциями загрузки (см. раздел 8).

#### Continue

Используется для продолжения загрузки системы с сохранением или без сохранения настроек.

#### Reset

Используется для сброса настроек OYBoot в исходное состояние.

Для работы в интерфейсе используйте следующие клавиши:

- стрелки вправо, влево, вверх, вниз для перемещения курсора-подсветки на элемент интерфейса;
- + для увеличения числового значения;
- - для уменьшения числового значения;
- пробел установка или снятие флажка для выбора элемента;
- Enter для входа в пункт меню или применения изменений в настройке;
- Esc для выхода из пункта меню или отмены изменений;

## 3. Меню System Information

|                                                              | System Information                                                             |                             |
|--------------------------------------------------------------|--------------------------------------------------------------------------------|-----------------------------|
| Computer Model<br>CPU Model<br>CPU Speed<br>BIOS Version     | System Product Name<br>Intel(R) Xeom(R) Gold 5318Y CPU @ 2.<br>2.10 GHz<br>0.2 | Change system date<br>10GHz |
| Systen date<br>Systen time                                   | [277/01/2025]<br>111:46:15]                                                    |                             |
| <ul> <li>Nemory topology</li> <li>Fru information</li> </ul> |                                                                                |                             |
|                                                              |                                                                                |                             |
|                                                              |                                                                                |                             |
|                                                              |                                                                                |                             |
|                                                              |                                                                                |                             |
|                                                              |                                                                                |                             |
|                                                              |                                                                                |                             |
| •/- =Adjust Value<br>1↓++=Move Highlight                     | <enter>=Select Entry</enter>                                                   | Esc=Exit                    |

#### **Compute Model**

Отображает наименование модели системы, на котором установлено ПО ОУВооt.

#### **CPU** Speed

Отображает максимальную частоту центрального процессора.

#### **BIOS Version**

Отображает версию ПО ОУВоот.

#### CPU Model

Отображает наименование модели центрального процессора системы.

#### System date

Задает системную дату.

#### System Time

Задает системное время.

#### Memory Topology

Отображает расширенную информацию о каждом модуле памяти:

- номер слота;
- модель модуля памяти;
- серийный модуль модуля памяти;
- объем памяти модуля памяти (в ГБ);
- скорость работы памяти (в MT/с);

#### **Fru Information**

Отображает информацию об основных аппаратных компонентах системы:

- System Manufactorer наименование производителя системы;
- System Product Name наименование модели системы;
- System Version номер версии системы;
- System Serial Number серийный номер системы;
- Board Manufactorer наименование производителя материнской платы в составе системы;
- Board Product Name наименование материнской платы;
- Board Part Number артикул материнской платы;
- Board Serial Number серийный номер материнской платы;
- Chassis Manufactorer наименование производителя корпуса системы;
- Chassis Part Number артикул корпуса системы;
- Chassis Serial Number серийный номер корпуса системы.

## 4. Меню System Configuration

|                                                                                                    | System Configuration         | System Configuration  |  |
|----------------------------------------------------------------------------------------------------|------------------------------|-----------------------|--|
| <ul> <li>Chipset Configuration</li> <li>CPU Configuration</li> <li>BMC LAN Configuration</li> </ul> |                              | Chipset Configuration |  |
|                                                                                                    |                              |                       |  |
|                                                                                                    |                              |                       |  |
|                                                                                                    |                              |                       |  |
|                                                                                                    |                              |                       |  |
|                                                                                                    |                              |                       |  |
| 1∔=Move Highlight                                                                                   | <enter>=Select Entry</enter> | Esc=Exit              |  |

#### **Chipset Configuration**

Используется для настройки конфигурации чипсета.

#### **CPU** Configuration

Используется для настройки центрального процессора системы.

### **BMC LAN Configuration**

Используется для настройки сетевой конфигурации системы.

## 4.1. Chipset Configuration

|                                                                      | Chipset Configuration |                                  |
|----------------------------------------------------------------------|-----------------------|----------------------------------|
| Chipset Configuration                                                |                       | Set power state after power loss |
| Power State                                                          | < <b>Power O</b> n>   |                                  |
| - USB Configuration<br>- SATA Configuration<br>- sSATA Configuration |                       |                                  |
|                                                                      |                       |                                  |
|                                                                      |                       |                                  |
|                                                                      |                       |                                  |
|                                                                      |                       |                                  |
|                                                                      |                       |                                  |
|                                                                      |                       |                                  |
|                                                                      | F9=Reset to Defaults  | F10=Save                         |

#### **Power State**

Задает настройки питания чипсета после отключения питания системы:

- Power On питание чипсета включено (по умолчанию);
- Power Off питание чипсета выключено;
- Unspecified состояние чипсета не задано;
- Last State использовать последнее состояние чипсета;

#### **USB** Configuration

Используется для настройки USB-устройств и портов.

#### **SATA** Configuration

Используется для настройки основного контроллера SATA.

#### sSATA Configuration

Используется для настройки дополнительного контроллера SATA.

### 4.1.1. USB Configuration

|                                                                                                    | USB Configuration                                    |                                   |
|----------------------------------------------------------------------------------------------------|------------------------------------------------------|-----------------------------------|
| JSB Configuration                                                                                               |                                                      | Filter USB devices to use in BIOS |
| USB Filter<br>USB Read Onlu                                                                                     | KAll USB devices≻                                    |                                   |
| Front panel                                                                                                    |                                                      |                                   |
| USB Port 1                                                                                                    | (X)                                                  |                                   |
| JSB Port 2                                                                                                    |                                                      |                                   |
| Rear panel                                                                                                    |                                                      |                                   |
| USB Port 1                                                                                                    | [X]                                                  |                                   |
| JOB POIL 2                                                                                                    | LAJ .                                                |                                   |
|                                                                                                    |                                                      |                                   |
|                                                                                                    |                                                      |                                   |
|                                                                                                    |                                                      |                                   |
|                                                                                                    |                                                      |                                   |
| 1-Move Highlight                                                                                                | f9=Keset to Defaults<br><enter>=Select Entru</enter> | F10=Save<br>Esc=Exit              |
| in the second second second second second second second second second second second second second second second |                                                      |                                   |

#### **USB** Configuration

#### **USB** Filter

Задает вариант фильтрации USB-устройств, используемых в OYBoot:

- All USB devices фильтрация всех USB-устройств (по умолчанию);
- Only HID USB devices фильтрация только периферийных (HID) USBустройств;

#### **USB Read Only**

Устанавливает и снимает запрет записи на USB-устройство.

#### **Front Panel**

#### USB Port 1

Включает или выключает порт USB 1 на передней панели корпуса системы.

#### USB Port 2

Включает или выключает порт USB 2 на передней панели корпуса системы.

**Rear Panel** 

#### USB Port 1

Включает или выключает порт USB 1 на задней панели корпуса системы.

#### USB Port 2

Включает или выключает порт USB 2 на задней панели корпуса системы.

### 4.1.2. SATA Configuration

|                           | SATA Configuration                                   |                               |
|---------------------------|------------------------------------------------------|-------------------------------|
| SATA Configuration        |                                                      | Set SATA mode to AHCI or RAID |
| SATA Mode                 | KAHCI>                                               |                               |
| SATA Port 0               | DX1                                                  |                               |
| SATA Port 1               | IXI                                                  |                               |
| SATA Port 2               | IXI                                                  |                               |
| SATA Port 3               | נאז                                                  |                               |
| -<br>SATA Port 4          | CX1                                                  |                               |
| -<br>SATA Port 5          | 031                                                  |                               |
| SATA Port 6               | DXI                                                  |                               |
| SATA Port 7               | [X]                                                  |                               |
|                           |                                                      |                               |
| t∔= <b>Hove</b> Highlight | F9=Reset to Defaults<br><enter>=Select Entry</enter> | F10=Save<br>Esc=Exit          |

#### SATA Mode

Задает режим работы основного контроллера SATA:

- АНСІ режим АСНІ;
- RAID режим RAID.

#### SATA Port <X>

Включает или выключает порт <X> основного контроллера SATA.

### 4.1.3. sSATA Configuration

|                     | sSATA Configuration                |                                |
|---------------------|------------------------------------|--------------------------------|
| sSATA Configuration |                                    | Set sSATA mode to AHCI or RAID |
| sSATA Mode          | <ahler:< th=""><th></th></ahler:<> |                                |
| -<br>sSATA Port 0   | נאז                                |                                |
| -<br>sSATA Port 1   | IXI                                |                                |
| -<br>sSATA Port 2   | (XI                                |                                |
| -<br>sSATA Port 3   | DXI                                |                                |
| -<br>sSATA Port 4   | [X]                                |                                |
| -<br>ssata Port 5   | IXI                                |                                |
|                     |                                    |                                |
|                     |                                    |                                |
|                     |                                    |                                |
|                     | P9-Recet to Defaulte               | 810-9aug                       |
| l=Move Highlight    | <enter>=Select Entry</enter>       | Esc=Exit                       |

### SATA Mode

Задает режим работы дополнительного контроллера SATA:

- АНСІ режим АСНІ;
- RAID- режим RAID.

#### SATA Port <X>

Включает или выключает порт <X> дополнительного контроллера SATA.

## 4.2. CPU Configuration

|                                      | CPU Configuration    |                                    |
|--------------------------------------|----------------------|------------------------------------|
| CPU Configuration                    |                      | Enable/disanble CPU Hyperthreading |
| Hyperthreading                       | <enable></enable>    |                                    |
| PCIe Port 1 Bifurcation              | <auto></auto>        |                                    |
| PCIe Port 2 Bifurcation              | <auto></auto>        |                                    |
| PCIe Port 3 Bifurcation              | <auto></auto>        |                                    |
| PCIe Port 4 Bifurcation              | <auto></auto>        |                                    |
| PCIe Port 5 Bifurcation              | <auto></auto>        |                                    |
| PCIe Port 6 Bifurcation              | <auto></auto>        |                                    |
| PCIe Port 7 Bifurcation              | <auto></auto>        |                                    |
| PCIe Port 8 Bifurcation              | <auto></auto>        |                                    |
| PCIe Port 9 Bifurcation              | <auto></auto>        |                                    |
| PCIe Port 10 Bifurcation             | <auto></auto>        |                                    |
|                                      |                      |                                    |
|                                      | P9=Reset to Defaults | F10=Save                           |
| I an Manual and I and I all the ball |                      | P                                  |

#### Hyperthreading

Включает или выключает режим многопоточности:

- <Enable> режим многопоточности включен;
- <Disable> режим многопоточности выключен.

#### PCIe Port <X> Bifurcation

Задает режим бифуркации для порта PCle <X>:

- Auto автоматическая бифуркация;
- x4x4x4x4;
- x4x4x8;
- x8x4x4;
- x8x8;
- x16.

## 4.3. BMC LAN Configuration

|                        | BMC LAN Configuration        |                       |  |
|------------------------|------------------------------|-----------------------|--|
| BMC LAN Configuration  |                              | BNC LAN Configuration |  |
| BMC IPv4 Configuration |                              |                       |  |
|                        |                              |                       |  |
|                        |                              |                       |  |
|                        |                              |                       |  |
|                        |                              |                       |  |
|                        |                              |                       |  |
|                        |                              |                       |  |
|                        |                              |                       |  |
|                        |                              |                       |  |
|                        |                              |                       |  |
|                        |                              |                       |  |
|                        |                              |                       |  |
|                        |                              |                       |  |
|                        | 27 L N 0 1 L P L             | P . P . I             |  |
| t+=nove Highlight      | <inter>=Select intry</inter> | LSC=LX1t              |  |

#### BMC IPv4 Configuration

#### **Configuration Address Source**

Задает способ назначения ІР-адресов:

- Unspecified способ назначения не задан;
- Static IP-адрес назначается вручную;
- DynamicBmcDhcp IP-адрес назначается динамически (с использованием протокола DHCP);

#### **Current Configuration Address Source**

Отображает текущий метод конфигурирования IP-адресов.

#### Station IP address

Отображает IP-адрес системы.

#### Subnet mask

Отображает маску подсети.

#### Station MAC Adress

Отображает МАС-адрес системы.

#### **Router IP address**

Отображает IP-адрес маршрутизатора ВМС.

#### **Router MAC Address**

Отображает МАС-адрес маршрутизатора ВМС.

## 5. Меню System Security

|                                                                                                    | System Security              |                                                             |
|----------------------------------------------------------------------------------------------------|------------------------------|-------------------------------------------------------------|
| <ul> <li>[1s Auth Configuration]</li> <li>Secure Boot Configuration</li> <li>HDD Security Configuration</li> <li>User Password Management</li> </ul> |                              | Press <enter> to select Ils Auth<br/>Configuration.</enter> |
|                                                                                                    |                              |                                                             |
|                                                                                                    |                              |                                                             |
|                                                                                                    |                              |                                                             |
|                                                                                                    |                              |                                                             |
| 11=Nove Highlight                                                                                                    | <enter>=Select Entry</enter> | Esc=Exit                                                    |

#### **TLs Auth Configuration**

Используется для настройки параметров аутентификации TLs.

#### **Secure Boot Configuration**

Используется для настройки параметров безопасной загрузки системы.

#### **HDD Security Configuration**

Отображает список накопителей на жестких магнитных дисках с установленной парольной защитой.

#### **User Password Management**

Используется для настройки пароля для входа в интерфейс OYBoot Setup.

## 5.1. TLS Auth Configuration

|                                                      | Ils Auth Configuratio        | n                                           |
|------------------------------------------------------|------------------------------|---------------------------------------------|
| Server CA Configuration<br>Client Cert Configuration |                              | Press <enter> to configure Server C</enter> |
|                                                      |                              |                                             |
|                                                      |                              |                                             |
|                                                      |                              |                                             |
|                                                      |                              |                                             |
|                                                      |                              |                                             |
|                                                      |                              |                                             |
|                                                      |                              |                                             |
| 14=Move Highlight                                    | <enter>=Select Entry</enter> | Esc=Exit                                    |

#### Server CA Configuration

Используется для настройки доступа к конфигурации сертификата сервера СА.

### **Client Cert Configuration**

Используется для настройки настройки доступа к конфигурации сертификата клиента.

## 5.1.1. Server CA Configuration

| Server CA Configurati        | on                                    |
|------------------------------|---------------------------------------|
|                              | Press <enter> to enroll cert.</enter> |
|                              |                                       |
|                              |                                       |
|                              |                                       |
|                              |                                       |
|                              |                                       |
|                              |                                       |
|                              |                                       |
|                              |                                       |
|                              |                                       |
|                              |                                       |
|                              |                                       |
|                              |                                       |
|                              |                                       |
|                              |                                       |
| <enter>=Select Entry</enter> | Esc=Exit                              |
|                              | Server CA Configurati                 |

### Enroll Cert

Используется для регистрации сертификатов.

### Delete Cert

Используется для удаления сертификата.

### 5.1.1.1. Enroll Cert

|                                                                               | Enroll Cert                                          |                        |  |
|-------------------------------------------------------------------------------|------------------------------------------------------|------------------------|--|
| Enroll Cert Using File                                                        |                                                      | Enroll Cert Using File |  |
| Cert GUID                                                                     | 3=                                                   |                        |  |
| <ul> <li>Commit Changes and Exit</li> <li>Discard Changes and Exit</li> </ul> |                                                      |                        |  |
|                                                                               |                                                      |                        |  |
|                                                                               |                                                      |                        |  |
|                                                                               |                                                      |                        |  |
|                                                                               |                                                      |                        |  |
|                                                                               |                                                      |                        |  |
|                                                                               |                                                      |                        |  |
| ↑1=Move Highlight                                                             | F9=Reset to Defaults<br><enter>=Select Entry</enter> | F10=Save<br>Esc=Exit   |  |
|                                                                               |                                                      |                        |  |

#### **Enroll Cert Using File**

Регистрирует сертификат с использованием файла.

#### Cert GUID

Задает уникальный идентификатор сертификата (GUID).

#### Commit Changes and Exit

Используется для сохранения изменений в настройках и выхода.

#### Discard Changes and Exit

Используется для отмены изменений в настройках и выхода.

## 5.2. Secure Boot Configuration

| Secure Boot Configuration                                                                      |                                                 |                                                    |
|------------------------------------------------------------------------------------------------|-------------------------------------------------|----------------------------------------------------|
| Current Secure Boot State<br>Attempt Secure Boot<br>Secure Boot Mode<br>Reset Secure Boot Keys | Disabled<br>[]<br><standard mode=""></standard> | Current Secure Boot state: enabled or<br>disabled. |
|                                                                                                |                                                 |                                                    |
|                                                                                                |                                                 |                                                    |
| 1-Nove Highlight                                                                               | F9-Reset to Defaults                            | F10-Save<br>Esc=Exit                               |

#### **Current Secure Boot State**

Включает и выключает безопасную загрузку:

- Disabled безопасная загрузка выключена (по умолчанию);
- Enabled безопасная загрузка включена.

#### Secure Boot Mode

Задает режим безопасной загрузки:

- Standard Mode стандартный режим (по умолчанию);
- Custom Mode пользовательский режим;

#### **Reset Secure Boot Keys**

Используется для сброса параметров ключей регистрации к значениям по умолчанию.

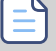

При выборе пользовательского режима безопасной загрузки (Custom Mode) настройка его параметров производится в Custom Secure Boot Options.

## 5.3. User Password Options

|                                                | Password Management Form     |                                                                                                    |
|------------------------------------------------|------------------------------|----------------------------------------------------------------------------------------------------|
| Adnin Password Status<br>Change Admin Password | Not Installed                | Input old admin password if it was<br>set, then you can change the passuor<br>to a new one. After the change<br>action, you may need input the new<br>password when you enter UI. The new<br>password must be between 8 and 32<br>chars include lowercase, uppercase<br>alphabetic, number, and symbol. Inpu<br>an empty password can clean old admin<br>password, then no need input password<br>to enter UI. |
| †↓=Move Highlight                              | <enter>=Select Entry</enter> | Esc-Exit                                                                                                    |

#### Admin Password Status

Задает настройки парольной защиты:

- Not Installed пароль отключен;
- Installed- пароль установлен.

#### **Change Admin Password**

Задает пароль администратора системы. Для замены пароля на новый введите старый пароль (если он был ранее установлен). Длина пароля должна составлять от 8 до 32 символов. Пароль должен состоять из строчных и прописных букв, арабских цифр (0-9), а также специальных символов. Для отключения пароля введите пустое значение в строке ввода пароля.

## 6. Меню Device Manager

|                                                                                                    | Device Manager                             |                                                |
|----------------------------------------------------------------------------------------------------|--------------------------------------------|------------------------------------------------|
| Devices List<br>Driver Health Nanager<br>RAM Disk Configuration<br>Network Device List<br>RUAGD MegaRAID «Gigabyte MR-3108-CR<br>Varstore Info<br>SetVariable Block<br>Hardware Changes Check | A4448> Configuration Utility - 03.25.05.15 | List all the Driver Health instances to manage |
| Press ESC to exit.                                                                                                    |                                            |                                                |
|                                                                                                    |                                            |                                                |
|                                                                                                    |                                            |                                                |
|                                                                                                    |                                            |                                                |
|                                                                                                    |                                            |                                                |
|                                                                                                    |                                            |                                                |
|                                                                                                    |                                            |                                                |
| t∔=Move Highlight                                                                                                    | <enter>=Select Entry</enter>               | Esc-Exit                                       |
|                                                                                                    |                                            |                                                |

#### Driver Health Manager

Отображает состояние драйверов компонентов.

#### **RAM Disk Configuration**

Отображает настройки конфигурации RAM-диска.

#### Network Device List

Отображает настройки сетевых устройств системы.

#### Varstore Info

Отображает информацию о системных переменных, используемых UEFI или SMM.

#### SetVariable Block

Отображает настройки включения и выключения блокировки изменения системных переменных.

#### Hardware Changes Check

Используется для включения и выключения проверки изменений в аппаратной конфигурации системы.

## 6.1. Driver Health Manager

|                                                                                                    | Driver Health Manager |
|----------------------------------------------------------------------------------------------------|-----------------------|
| Intel(R) PRI/1000 7.5.11 PCI-E<br>AUGG EFI SAS Driver<br>Mellanox ConnectX Driver<br>Mellanox ConnectX Driver<br>Mellanox ConnectX Driver<br>Mellanox ConnectX Driver | Healthy.              |
|                                                                                                    |                       |
|                                                                                                    |                       |
|                                                                                                    |                       |
| 14=Move Highlight                                                                                                    | Esc=Exit              |

Для исправно работающих драйверов отображается состояние Healthy.

## 6.2. RAM Disk Configuration

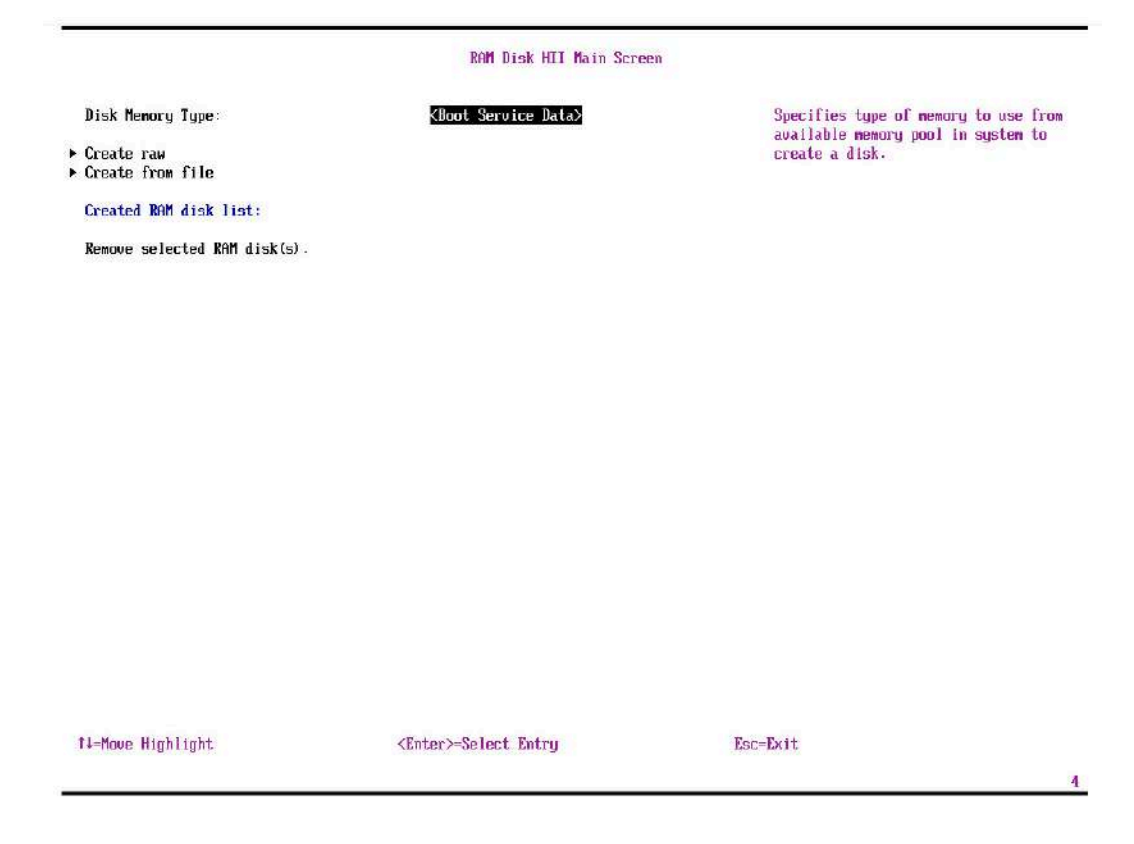

**Disk Memory Type** 

Задает тип памяти из доступного пула в системе для создания RAM-диска:

- Boot Service Data;
- Reserved;

#### Create Raw

Создает RAM-диск.

#### Create from file

Создает RAM-диск из выбранного файла.

#### Created RAM disk list:

Отображает список созданных RAM-дисков.

#### Remove selected RAM disk(s)

Удаляет выбранные RAM-диски.

### 6.2.1. Create raw

| Add A Raw ROM Disk              |                              |                                                                           |
|---------------------------------|------------------------------|---------------------------------------------------------------------------|
| Size (Hex):                     | [1000]                       | The valid XAM disk size should be<br>multiples of the XAM disk block size |
| Create 8 Exit<br>Discard 8 Exit |                              |                                                                           |
|                                 |                              |                                                                           |
|                                 |                              |                                                                           |
|                                 |                              |                                                                           |
|                                 |                              |                                                                           |
|                                 |                              |                                                                           |
|                                 |                              |                                                                           |
|                                 |                              |                                                                           |
|                                 |                              |                                                                           |
| 4-Move Highlight                | <enter>=Select Entry</enter> | Esc=Exit                                                                  |

### Size (Hex)

Задает допустимый размер RAM-диска, который должен быть кратен размеру его блока.

### Create & Exit

Используется для подтверждения создания RAM-диска и выхода.

#### **Discard & Exit**

Используется для отмены создания RAM-диска и выхода.

## 6.3. Network Device List

|                                                                                                    | Network Device List          |                |  |
|----------------------------------------------------------------------------------------------------|------------------------------|----------------|--|
| Network Device List<br>100:00:00:00:00:00:00:27<br>NAC:00:EB:00:01:00:00:27<br>NAC:20:EB:00:F1:0E:10<br>NAC:20:EB:00:F1:0E:10<br>NAC:20:EB:00:F1:0E:14<br>NAC:20:EB:00:F1:0E:14 |                              | Network Device |  |
| MAC:E8:E8:D3:F1:6E:F5 Press ESC to exit.                                                                                                    |                              |                |  |
|                                                                                                    |                              |                |  |
|                                                                                                    |                              |                |  |
|                                                                                                    |                              |                |  |
|                                                                                                    |                              |                |  |
|                                                                                                    |                              |                |  |
| '↓=Move Highlight                                                                                                    | <enter>=Select Entru</enter> | Esc-Exit       |  |

Для получения доступа к настройкам сетевого устройства выберите его МАС-адрес в списке. Список МАС-адресов определяется аппаратной конфигурацией системы.

## 6.4. Varstore Info

|                                                                  | Varstore Info             |                                |
|------------------------------------------------------------------|---------------------------|--------------------------------|
| Varstore Info                                                    |                           | Maximum variable storage size. |
| TaxImunVarstoreSize :<br>RemainingVarstoreSize :<br>NaxVarSize : | 245660<br>189448<br>65476 |                                |
|                                                                  |                           |                                |
|                                                                  |                           |                                |
|                                                                  |                           |                                |
|                                                                  |                           |                                |
|                                                                  |                           |                                |
|                                                                  |                           |                                |
| l=Move Highlight                                                 |                           | Esc=Exit                       |

#### MaximumVarstoreSize

Отображает максимально допустимый объем пространства хранения, занимаемый системными переменными.

#### RemainingVarstoreSize

Отображает текущий объем пространства хранения, занимаемый системными переменными;

#### MaxVarSize

Отображает максимальный размер системной переменной.

### 6.5. SetVariable BLock

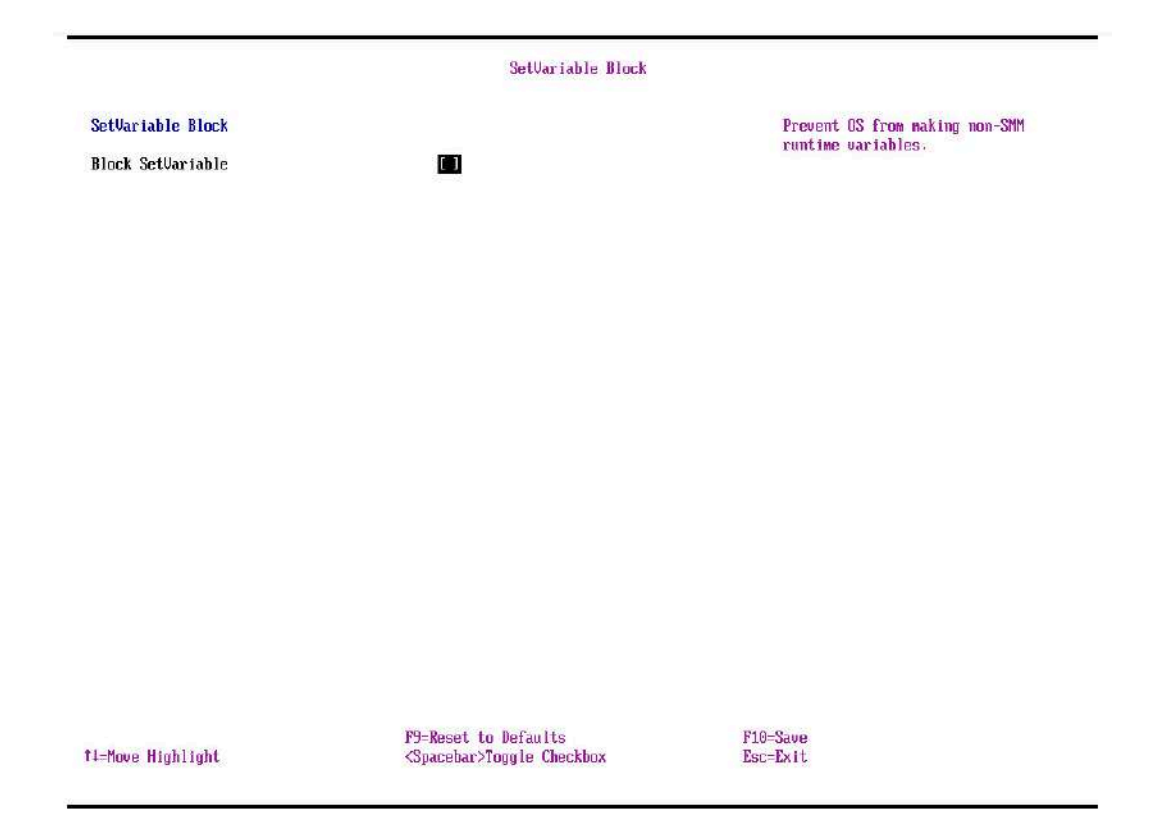

#### **Block SetVariable**

Включает и выключает блокировку изменения системных переменных в режиме SMM или в процессе работы ОС.

## 6.6. Hardware Changes Check

|                                                                   | Hardware Changes Check |                                                      |
|-------------------------------------------------------------------|------------------------|------------------------------------------------------|
| Hardware Check Feature Configuratio<br>Check For Hardware Changes | m<br>[ <b>D</b> ]      | Enable to check for hardware changes on each reboot. |
|                                                                   | _                      |                                                      |
|                                                                   |                        |                                                      |
|                                                                   |                        |                                                      |
|                                                                   |                        |                                                      |
|                                                                   |                        |                                                      |
|                                                                   |                        |                                                      |
|                                                                   |                        |                                                      |
|                                                                   |                        |                                                      |
|                                                                   |                        |                                                      |
|                                                                   |                        |                                                      |
|                                                                   |                        |                                                      |
| 1 10-10-11-11                                                     | F9=Reset to Defaults   | F10-Save                                             |

### Check For Hardware Changes

Включает или выключает проверку изменений аппаратной конфигурации системы при каждой загрузке.

## 7. Меню Boot Manager

|                                  | Boot Manager                 |                                                                                                    |
|----------------------------------|------------------------------|----------------------------------------------------------------------------------------------------|
| Boot Manager Nenu                |                              | Device Path :<br>HD (1.6FT.E7B01748-39RE-4FA8-A677-F72F7<br>7CCA2B3.0x800.0x64000) /\EFI\centus\shi |
| Ubuntu                           |                              | mx64.efi                                                                                            |
| astralinux                       |                              |                                                                                                    |
| lindous Boot Nanager             |                              |                                                                                                    |
| IFFL PXFu4 (MAC:OBF800801F22)    |                              |                                                                                                    |
| JEFI PXEv6 (MAC:OBF800801F27)    |                              |                                                                                                    |
| JEFI PXEv4 (MAC:08F80D800F27)    |                              |                                                                                                    |
| UEFI PXEv6 (MAC:08F80D800F27)    |                              |                                                                                                    |
| JEFI PXEv4 (MAC:E8EBD3F16EB8)    |                              |                                                                                                    |
| UEFI PXEU6 (MAC:EBEBD3F16EB8)    |                              |                                                                                                    |
| UEFT PXEU4 (MAC:EBEBD3F16EB9)    |                              |                                                                                                    |
| UEFI PXEU6 (MAC:EBEBD3F16EB9)    |                              |                                                                                                    |
| Internal UEFI Shell 2.0          |                              |                                                                                                    |
| UEFI HTTPv6 (MAC:E8EBD3F16EB8)   |                              |                                                                                                    |
| UEFI HTTPU6 (MAC:08F80D801F27)   |                              |                                                                                                    |
| UEFI HTTPv4 (MAC:00F80D801F27)   |                              |                                                                                                    |
| UEFI HTTPV4 (MAC:E8EBD3F16EB9)   |                              |                                                                                                    |
| UEFI HITPV6 (MAC:E8EBD3F16EB9)   |                              |                                                                                                    |
| UEFI HITPU4 (MAC.ODECODOCCE27)   |                              |                                                                                                    |
| UEFI HIIPUD (NHC:UBPBUDBUUFZ/)   |                              |                                                                                                    |
| UEFI DVE.A (MOC.FDEDDOEICEEA)    |                              |                                                                                                    |
| UEFI DVE.C (MAC.EDEDDSFIDEF4)    |                              |                                                                                                    |
| UFFI HTTPu4 (MAC · F8FRD3F16FF4) |                              |                                                                                                    |
| UFFL HTTPu6 (MAC : E8ERD3F16EF4) |                              |                                                                                                    |
| UEFL PXEu4 (MAC:EBERD3F16EE5)    |                              |                                                                                                    |
| UEFI PXEV6 (MAC:EBEBD3F16EF5)    |                              |                                                                                                    |
|                                  |                              | 1                                                                                                   |
| ↓=Move Highlight                 | <enter>=Select Entry</enter> | Esc-Exit                                                                                            |
|                                  |                              | 9                                                                                                   |

Меню отображает список доступных источников загрузки. Для просмотра пути к источнику загрузки выберите его в списке.

## 8. Меню Boot Maintenance Manager

| Boot Maintenance Manager                                            |                      |                            |  |  |
|---------------------------------------------------------------------|----------------------|----------------------------|--|--|
| Boot Options<br>Driver Options<br>Console Options<br>Boot From File |                      | Modify system boot options |  |  |
| Boot Next Value<br>Auto Boot Time-out                               | <none></none>        |                            |  |  |
|                                                                     |                      |                            |  |  |
|                                                                     |                      |                            |  |  |
|                                                                     |                      |                            |  |  |
|                                                                     |                      |                            |  |  |
|                                                                     |                      |                            |  |  |
|                                                                     |                      |                            |  |  |
|                                                                     |                      |                            |  |  |
| 1 Marca 112-312-34                                                  | F9=Reset to Defaults | F10-Saue                   |  |  |

#### **Boot Options**

Используется для управления опциями загрузки.

#### **Driver Options**

Используется для управления инициализацией драйверов.

#### **Console Options**

Используется для настройки опций системной консоли.

#### **Boot From File**

Используется для выбора опции загрузки из файла или блочного устройства хранения данных с UEFI-совместимой файловой системой

#### **Boot Next Value**

Задает следующую опцию загрузки (после основной).

#### Auto Boot Time-out

Задает время ожидания автоматического выбора опции загрузки.

## 8.1. Boot Options

|                                                                                    | Boot Options                 |                      |
|------------------------------------------------------------------------------------|------------------------------|----------------------|
| So Back To Main Page<br>Add Boot Option<br>Delete Boot Option<br>Change Boot Order |                              | Go Back To Main Page |
|                                                                                    |                              |                      |
|                                                                                    |                              |                      |
|                                                                                    |                              |                      |
|                                                                                    |                              |                      |
|                                                                                    |                              |                      |
| 11=Move Highlight                                                                  | <enter>=Select Entru</enter> | For=Fxit             |

#### Go Back To Main Page

Используется для перехода в меню выше.

### Add Boot Option

Используется для добавления опции загрузки.

#### **Delete Boot Option**

Используется для удаления опции загрузки.

### Change Boot Order

Используется для изменения порядка загрузки.

## 8.2. Driver Options

|                                                                                                    | Driver Options               |                            |
|----------------------------------------------------------------------------------------------------|------------------------------|----------------------------|
| <ul> <li>Go Back To Main Page</li> <li>Add Driver Option</li> <li>Delete Driver Option</li> <li>Change Driver Order</li> </ul> |                              | Will be walid on next boot |
|                                                                                                    |                              |                            |
|                                                                                                    |                              |                            |
|                                                                                                    |                              |                            |
| ti=Nove Highlight                                                                                                    | <enter>=Select Entry</enter> | Esc-Exit                   |
|                                                                                                    |                              |                            |

### Go Back To Main Page

Используется для перехода в меню выше.

#### Add Driver Option

Используется для добавления опции драйвера.

#### **Delete Driver Option**

Используется для удаления опции драйвера.

#### Change Driver Order

Используется для изменения порядка инициализации драйверов.

## 8.2.1. Add Driver Option

|                                                          | Add Driver Option            |                      |  |
|----------------------------------------------------------|------------------------------|----------------------|--|
| ▶ Go Back To Main Page<br>▶ Add Driver Option Using File |                              | Go Back Io Main Page |  |
|                                                          |                              |                      |  |
|                                                          |                              |                      |  |
|                                                          |                              |                      |  |
|                                                          |                              |                      |  |
|                                                          |                              |                      |  |
|                                                          |                              |                      |  |
|                                                          |                              |                      |  |
| 11-Move Highlight                                        | <enter>=Select Entry</enter> | Esc-Exit             |  |

### Go Back To Main Page

Используется для перехода в меню выше.

Add Driver Option Using File

Используется для добавления опции драйвера с использованием файла.

## 8.2.2. Delete Driver Option

|                                                     | Delete Driver Option |  |
|-----------------------------------------------------|----------------------|--|
| Connit Changes and Exit<br>Discard Changes and Exit |                      |  |
|                                                     |                      |  |
|                                                     |                      |  |
|                                                     |                      |  |
|                                                     |                      |  |
|                                                     |                      |  |
|                                                     |                      |  |
|                                                     |                      |  |
|                                                     |                      |  |

### **Commit Changes and Exit**

Используется для сохранения изменений и выхода.

### Discard Changes and Exit

## 8.2.3. Change Driver Option

|                                                     | Change Driver Drder          |          |  |
|-----------------------------------------------------|------------------------------|----------|--|
| Commit Changes and Exit<br>Discard Changes and Exit |                              |          |  |
|                                                     |                              |          |  |
|                                                     |                              |          |  |
|                                                     |                              |          |  |
|                                                     |                              |          |  |
|                                                     |                              |          |  |
|                                                     |                              |          |  |
|                                                     |                              |          |  |
|                                                     |                              |          |  |
| 11=Move Highlight                                   | <enter>=Select Entru</enter> | Esc=Exit |  |

### **Commit Changes and Exit**

Используется для сохранения изменений и выхода.

### Discard Changes and Exit

## 8.3. Console Options

|                                                                                                    | Console Options              |                      |  |
|----------------------------------------------------------------------------------------------------|------------------------------|----------------------|--|
| <ul> <li>So Back To Main Page</li> <li>Console Input Device Select</li> <li>Console Output Device Select</li> <li>Console Standard Error Device Select</li> <li>Console Output Mode Select</li> <li>COM Attribute Setup Page</li> </ul> | t                            | Go Back To Main Page |  |
|                                                                                                    |                              |                      |  |
|                                                                                                    |                              |                      |  |
| 11=Move Highlight                                                                                                    | <enter>=Select Entry</enter> | Esc=Exit             |  |

#### Go Back To Main Page

Используется для перехода в меню выше.

#### **Console Input Device Select**

Используется для выбора входного устройства консоли.

#### Console Output Device Select

Используется для выбора выходного устройства консоли.

#### **Console Standard Error Device Select**

Используется для вывода диагностических и отладочных сообщений из потока данных для выбранных устройств.

#### **Console Output Mode Select**

Используется для выбора видеорежима консоли.

#### COM Attribute Setup Page

Используется для настройки параметров последовательного порта.

|                                                                                      | Console Input Device Select     |                                |
|--------------------------------------------------------------------------------------|---------------------------------|--------------------------------|
| UsbHID(0xFFFF,0xFFFF,0x1,0x1)<br>PciRoot(0x0)/Pci(0x16,0x3)/Uart<br>1)/UanPcAusi()   | (115200,0,N L 1                 | UsbHID (0xFFFF.0xFFFF.0x1.0x1) |
| PciRoot (0x0) /Pci (0x16, 0x3) /Uart<br>.1) /UenUt100 ()                             | (115200,8,N [ ]                 |                                |
| PciRoot (0x0) /Pci (0x16, 0x3) /Uart<br>, 1) /VenVt100Plus ()                        | (115200,8,N [ ]                 |                                |
| PciRoot (0x0) /Pci (0x16,0x3) /Uart<br>,1) /VenUtf8 ()                               | (115200,8,N []                  |                                |
| PciRoot (0x0)/Pci (0x16.0x10/Uart<br>,1)/VenNsg (70916080-5881-4580-A<br>1EF94)      | (115200,8,N 1 1<br>40F-E25FDD5  |                                |
| PciRoot (0x0) /Pci (0x16+0x3) /Uart<br>, 1) /UenHsg (E436467F-F825-430E-9<br>12065)  | .(115200,8,N [ ]<br>D3A-9C9BE68 |                                |
| PciRoot (0x0) /Pci (0x16, 0x3) /Uart<br>, 1) /UenNsg (FBFCA56B-BB36-4B78-A<br>C7CCB) | (115200,8,N [ ]<br>AAB-BE1B97E  |                                |
| PciRoot (0x0) /Pci (0x16,0x3) /Uart<br>,1) /VenNsg (8E46DDDD-3D49-4A9D-B<br>AA2BD)   | (115200,8,N_T_1<br>875-30086F6  |                                |
| PciRoot(0x0)/Pci(0x16.0x3)/Uart<br>,1)/VenNsg(FC7DD6E0-813C-434D-B<br>9E15A)         | (115200.8,N_E_1<br>4DA-3BD649E  |                                |
| PciRoot(0x0)/Pci(0x1F,0x0)/Seri<br>t(115200,8,N,1)                                   | al (0x0) /Uar [X]               |                                |
| Commit Changes and Exit<br>Discard Changes and Exit                                  |                                 |                                |
|                                                                                      | F9-Reset to Defaults            | F10-Save                       |

Для выбора устройства в качестве входного отметьте его в списке.

#### **Commit Changes and Exit**

Используется для сохранения изменений и выхода.

#### **Discard Changes and Exit**

### 8.3.2. Console Output Device Select

|                                                                                                    | Console Output Device Selec | t                                                                            |
|----------------------------------------------------------------------------------------------------|-----------------------------|------------------------------------------------------------------------------|
| PciRoot (0x0) /Pci(0x1C,0x5) /Pci(0x0,0x0),<br>I (0x0,0x0) /AcpiAdr (0x80010100)                      | /Pc [8]                     | PciRout(0x0)/Pci(0x1C.0x5)/Pci(0x0.0x)<br>)/Pci(0x0.0x0)/AcpiAdr(0x80010100) |
| PciRoot (0x0) /Pci (0x16.0x3) /Uart (115200.4<br>.1) /UenPcAnsi ()                                    | 3.N []                      |                                                                              |
| Pc i Root (0x0) / Pc i (0x16, 0x3) /Uart (115200, i<br>, 1) /VenUt 100 ()                             | 3,N []                      |                                                                              |
| PciRoot (0x0) / Pci (0x16,0x3) /Uart (115200,1<br>.1) /UenUt 100Plus ()                               | 3.N []                      |                                                                              |
| PciRoot (0x0) / Pci (0x16,0x3) /Uart (115200,1                                                        | 3.N []                      |                                                                              |
| Pc1Root (0x0) /Pc1 (0x16,0x3) /Hart (115200,4<br>,1) /VenNsg (7D916D80-5BB1-458C-648F-E25F)<br>1EF94) | 3.N []<br>DD5               |                                                                              |
| PeiRoot (0x0) /Pei (0x16,0x3) /Uart (115200,1<br>,1) /VenNsg (E436467F-F825-430E-9D36-9C9B)<br>17665) | 3.N []<br>268               |                                                                              |
| PeiRoot (0x0) /Pei (0x16,0x3) /Uart (115200,1<br>,1) /VenMsg (FBFCA56B-BB36-4B78-AAAB-BE18<br>C7CCB)  | 3.N []<br>37e               |                                                                              |
| PeiRoot (0x0) /Pei (0x16.0x3) /Vart (115200.)<br>, 1) /VenNsg (8E460000-3049-4690-8875-3088<br>66280) | 3.N C 1<br>5P6              |                                                                              |
| PciRoot (0x0) /Pci (0x16,0x3) /Uart (115200,1<br>,1) /VenNsg (PC7DD6E0-813C-434D-B4DA-38D64<br>9E15A) | 3.N E 1<br>19e              |                                                                              |
| PciRoot (0x0) /Pci (0x1F,0x0) /Serial (0x0) /<br>t (115200,8,8,1)                                     | Jar IXI                     |                                                                              |
| Commit Changes and Exit<br>Discard Changes and Exit                                                   |                             |                                                                              |
| J-Mana Highlight                                                                                      | 79=Reset to Defaults        | F10=Save                                                                     |
| +=nuve mignlight                                                                                      | copacenar>roygre checkbox   | LSU=LXIL                                                                     |

Для выбора устройства в качестве выходного отметьте его в списке.

#### Commit Changes and Exit

Используется для сохранения изменений и выхода.

### Discard Changes and Exit

### 8.3.3. Console Standard Error Device Select

|                                                                                  | Console Standard Error Device S      | elect                                                                                 |
|----------------------------------------------------------------------------------|--------------------------------------|---------------------------------------------------------------------------------------|
| Pc iRoot (0x0) /Pc i (0x1C, 0x5) /Pc<br>i (0x0, 0x0) /Acp iAdr (0x80010100)      | i (0x0,0x0)/Pc 🔲                     | PciRoot(0x0)/Pci(0x1C,0x5)/Pci(0x0,0x0)/Pci(0x0,0x0)/Pci(0x0,0x0)/AcpiAdr(0x80010100) |
| PciRoot (0x0) /Pci (0x16,0x3) /Ua<br>,1) /VenPcAnsi ()                           | rt(115200.8.N [ ]                    | ¢.                                                                                    |
| PciRoot (0x0)/Pci (0x16,0x3)/Ua<br>,1)/VenUt100()                                | rt(115200,8,N []                     |                                                                                       |
| Pc i Root (0x0) / Pc i (0x16, 0x3) / Ua<br>. 1) / Ueplit 100P lus ()             | rt(115200.8.N [ ]                    |                                                                                       |
| PciRoot (0x0) /Pci (0x16,0x3) /Ua<br>. 1) /Ueplit f8 0                           | rt(115200.8.N []                     |                                                                                       |
| PeiRoot (0x0) /Pei (0x16,0x3) /Ua<br>,1) /UenMsg (7D916D00-5BB1-458C<br>1FF94)   | rt(115200.8.N [ ]<br>A48F-E25FDD5    |                                                                                       |
| PciRoot (0x0) /Pci (0x16,0x3) /Ua<br>,1) /UenNsg (E4364A7F-F825-430E<br>12065)   | rt(115200,8,N [ ]<br>-9D3A-9C9BE68   |                                                                                       |
| PciRoot (0x0) /Pci (0x16,0x3) /Uau<br>,1) /VenMsg (FBFCA56B-BB36-4878<br>(72028) | rt(115200.8.N []<br>AAAB-BE1B97E     |                                                                                       |
| PciRoot (0x0) /Pci (0x16,0x3) /Uau<br>,1) /VenMsg (8646DDDD-3049-4A9D<br>AA2RD   | rt(115200,8.N E 1<br>-8075-300066F6  |                                                                                       |
| PciRoot (0x0) /Pci (0x16,0x3) /Ua<br>,1) /UenMsg (FC7DD6E0-B13C-434D<br>95150)   | rt(115200,8,N [ ]<br>B4Da-3BD649E    |                                                                                       |
| PciRoot(0x0)/Pci(0x1F,0x0)/Sei<br>t(115200,8.N,1)                                | ria <b>l(0</b> x0)/Uar []            |                                                                                       |
| Commit Changes and Exit<br>Discard Changes and Exit                              |                                      |                                                                                       |
|                                                                                  | F9=Reset to Defaults                 | F10=Save                                                                              |
| I=Nove Highlight                                                                 | <spacebar>Toggle Checkbox</spacebar> | Esc=Exit                                                                              |

Для выбора устройства, для которого будет выводиться диагностическая и отладочная информация, отметьте его в списке.

#### **Commit Changes and Exit**

Используется для сохранения изменений и выхода.

#### Discard Changes and Exit

### 8.3.4. Console Output Mode Select

| Console Output Mode Select                          |                              |                         |
|-----------------------------------------------------|------------------------------|-------------------------|
| Set Console Output Mode                             | <80 x 25>                    | Set Console Output Mode |
| Comnit Changes and Exit<br>Discard Changes and Exit |                              |                         |
|                                                     |                              |                         |
|                                                     |                              |                         |
|                                                     |                              |                         |
|                                                     |                              |                         |
|                                                     |                              |                         |
|                                                     |                              |                         |
|                                                     |                              |                         |
|                                                     | F9=Reset to Defaults         | F10=Save                |
| 4=Move Highlight                                    | <enter>=Select Entry</enter> | Esc=Exit                |

#### Select Console Output Mode

Задает видеорежим консоли:

- 80 x 25;
- 100 x 31;
- 128 x 40;

#### Commit Changes and Exit

Используется для сохранения изменений и выхода.

#### Discard Changes and Exit